# Stable Internet Connection is required

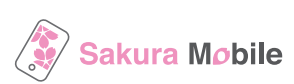

# Important Notes Before You Install the eSIM

- This eSIM can only be installed once on the device with the EID number you provided us.
- DO NOT STOP/CANCEL half way through the eSIM installation on step 5.
- **DO NOT DELETE/REMOVE** your eSIM from your device after the the successful installation.

| Step 1: Enter Access Code                                                                                          |                                                                                                    |                                                                                                    |                                                                                                   |
|----------------------------------------------------------------------------------------------------|----------------------------------------------------------------------------------------------------|----------------------------------------------------------------------------------------------------|---------------------------------------------------------------------------------------------------|
| <b>1-1</b><br>Find the <b>"QR code" paper</b><br>attached and read the QR code<br>with your camera.                | <image/> <image/> <section-header><section-header><section-header><section-header><section-header><section-header><section-header><section-header></section-header></section-header></section-header></section-header></section-header></section-header></section-header></section-header> | 1–2<br>Enter <b>"Access Code"</b> in the email:<br><b>"Your Order Has Been Shipped</b> "                                  | Access code:                                                                                      |
| Step 2: Enter EID number                                                                                           |                                                                                                    |                                                                                                    |                                                                                                   |
| 2-1 Enter "EID number"<br>Where is EID:<br>Setting > General > About<br>* If you already did this, go to step 4-1. | 2-2<br>Your eSIM issuance will start<br>according to the following sched<br>and will take 30 minutes.                                                                                                    | eSIM Activation:                                                                                                    | Once the eSIM is ready, you will receive an                                                       |
| eSIM 1: EID Required Plan: Voice & Data eSIM 4GB EID: Submit EID                                                   | 9 AM - 7 PM: Within 5 minutes<br>7 PM - 9 AM: At 9 AM<br>FAQ page<br>When can I install or activate<br>the eSIM?                                                                                                    | eSIM 1: eSIM will be issued sequentially from<br>9 AM to 7 PM (Japan Standard Time<br>Plan: Voice & Data eSIM 4GB<br>EID: | email <b>"The eSIM (Booking</b><br><b>ID) has been assigned"</b> ,<br>and you can go to step 3-1. |
|                                                                                                    |                                                                                                    |                                                                                                    |                                                                                                   |

### Step 3: Repeat step 1 and proceed directly to step 4 3-1 3-2 Please use the QR code on the device you w An Access Key (B-digit number) is required to Please check your entail for your Access Nav. Find the "QR code" paper Enter "Access Code" in the email: attached and read the QR code "Your Order Has Been Shipped" with your camera.

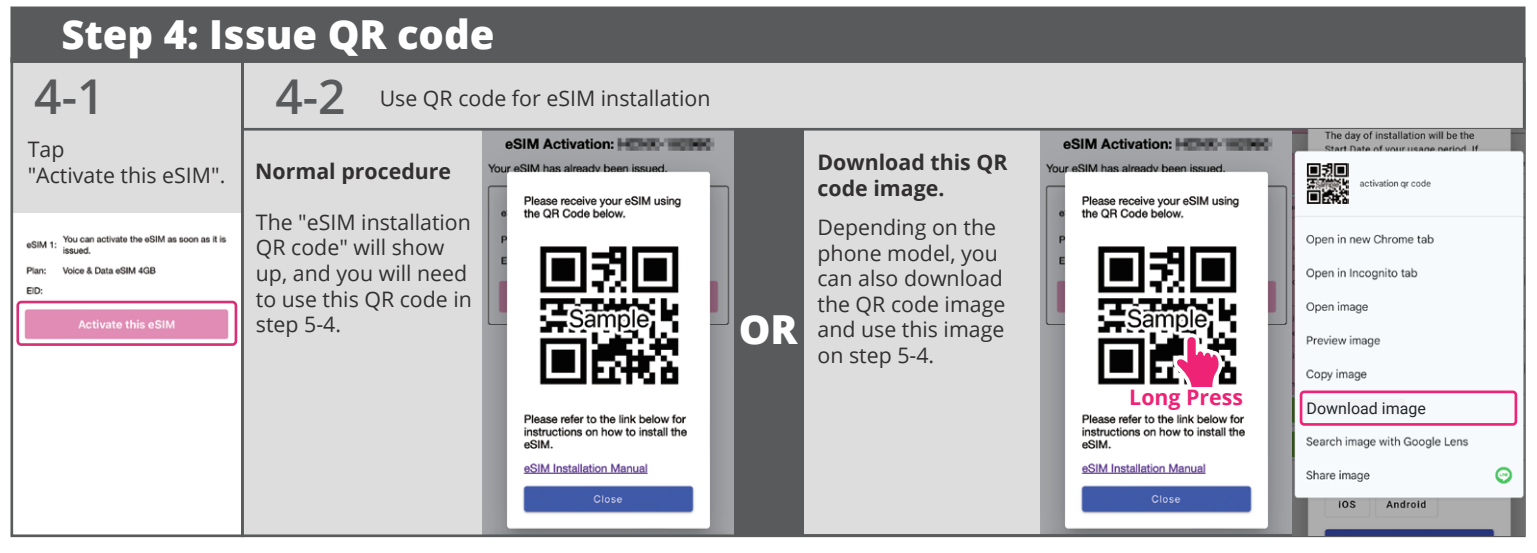

# Long Term eSIM Installation Procedure

# Stable Internet Connection is required

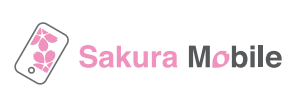

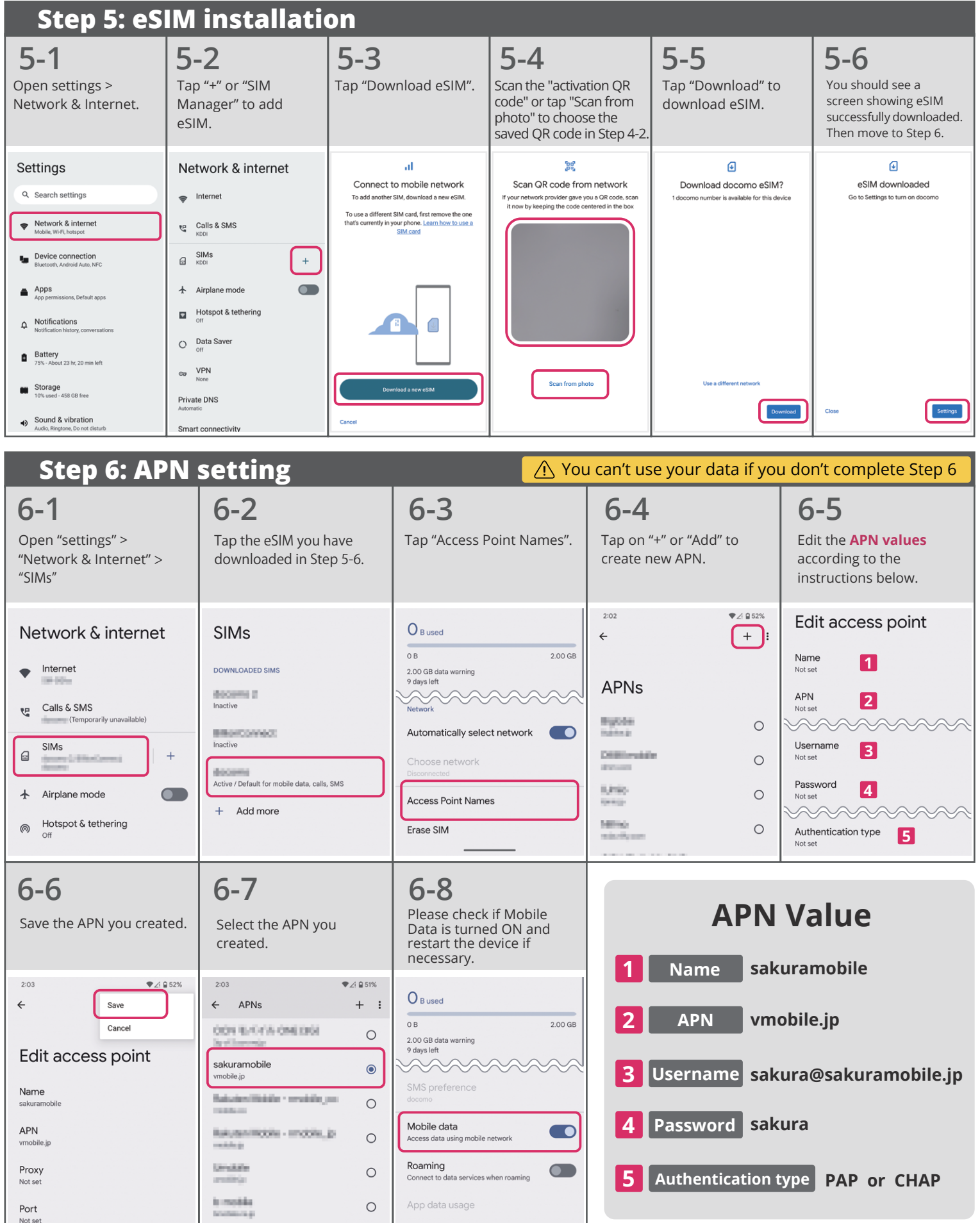